# Tutorial SWAPX - Como pagar com USD₮-TRC20 na Edge

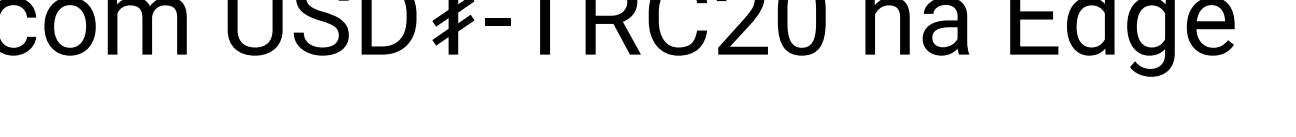

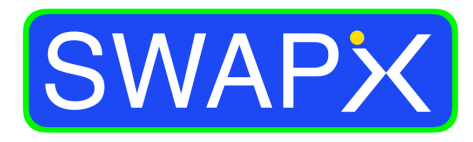

By SmartPay

## Como pagar com USD₮-TRC20 na Edge

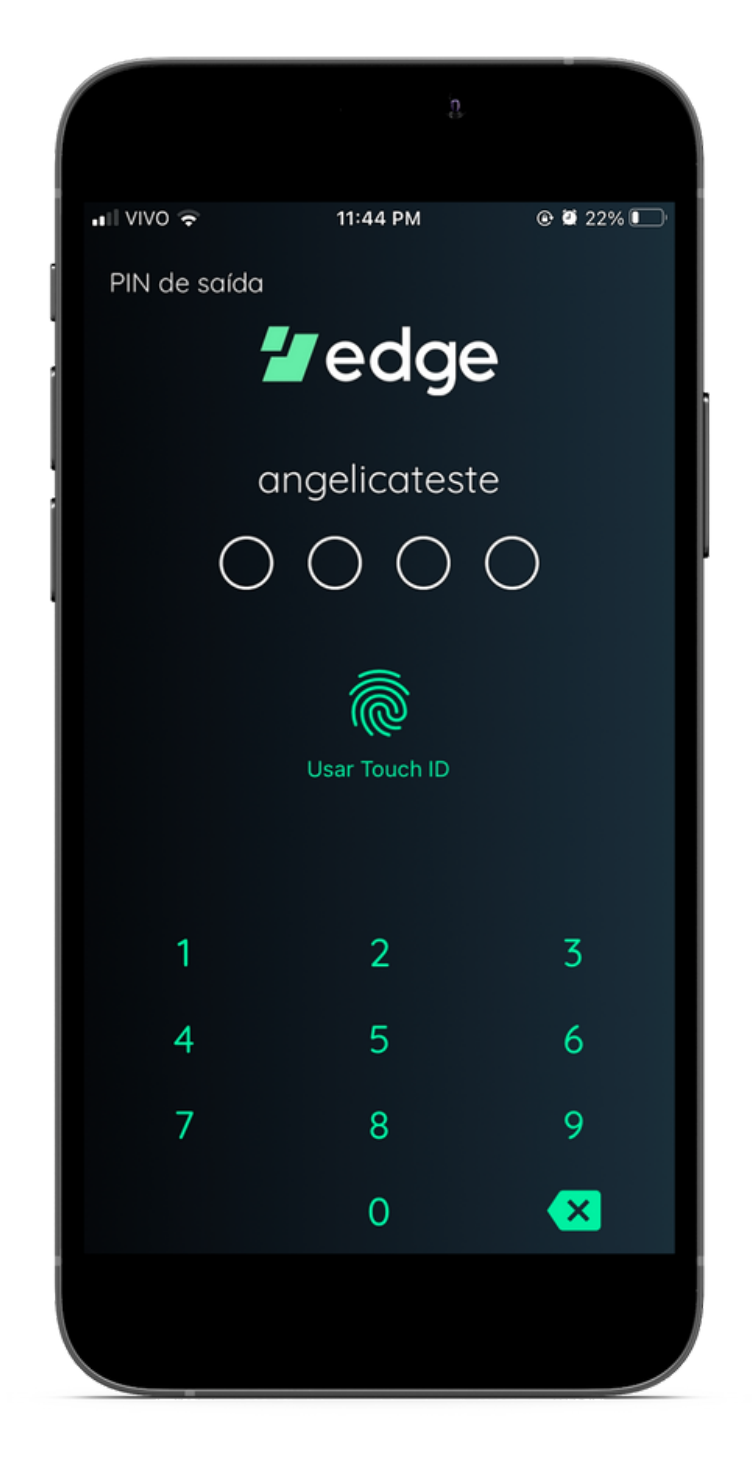

1.Acesse o seu aplicativo da Edge, que pode ser baixado gratuitamente na App Store ou na Play Store

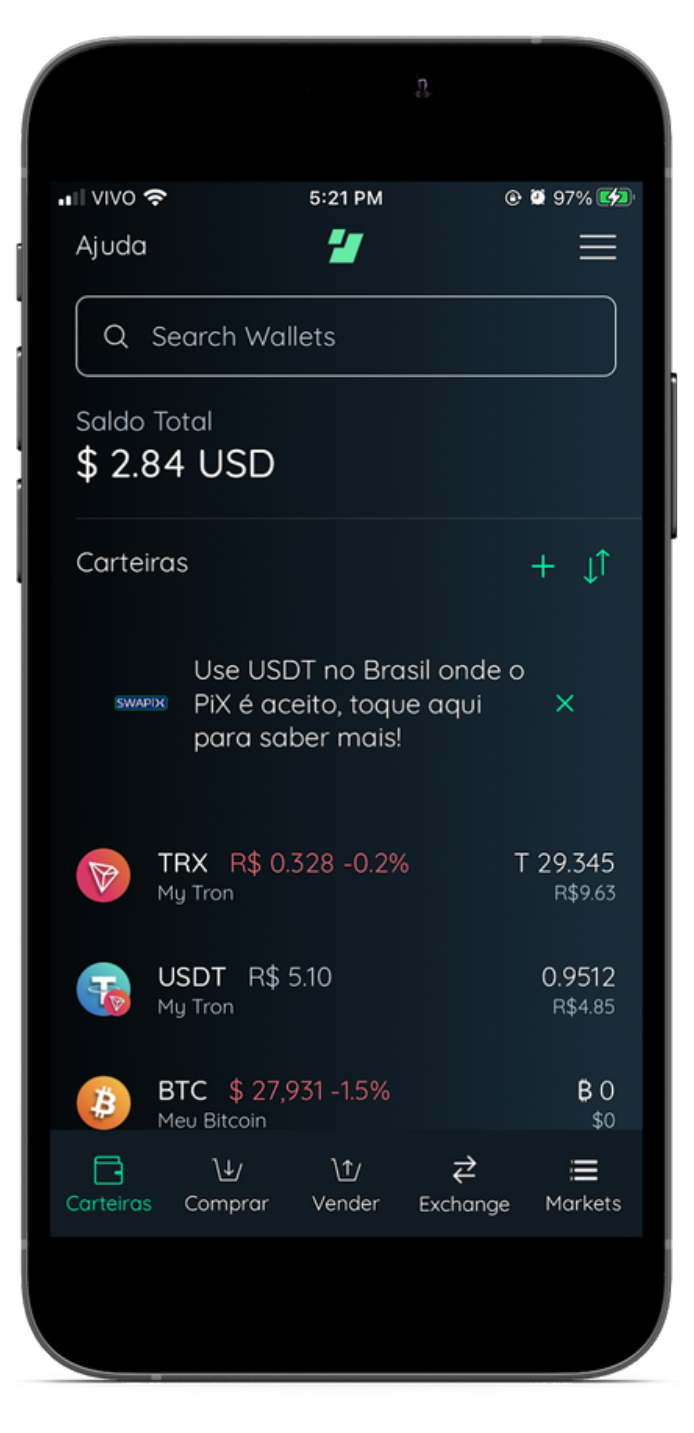

2.Selecione USD₮-TRC20 na sua carteira

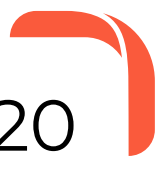

**Atenção**: É necessário possuir saldo em TRX para enviar USD₮-TRC20 da sua carteira!

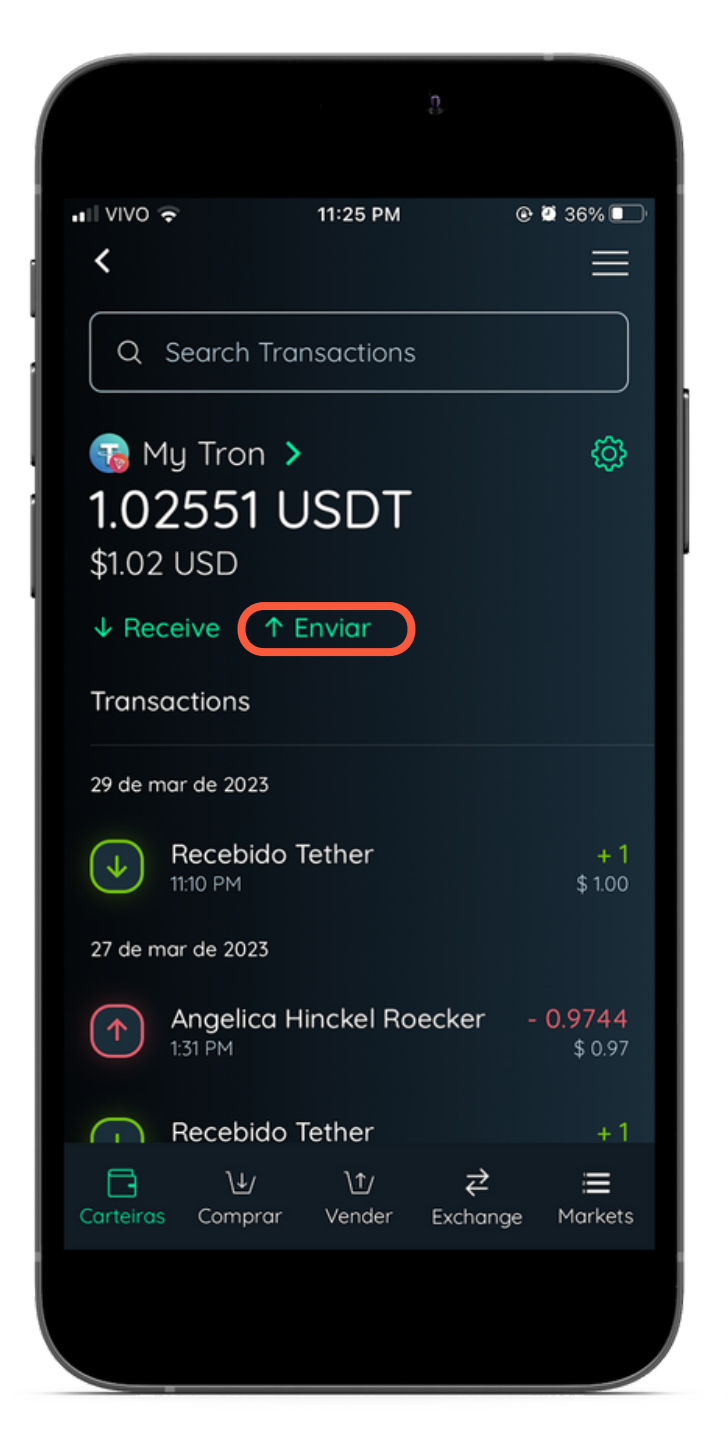

3.Toque em Enviar

## Como pagar com USD₮-TRC20 na Edge

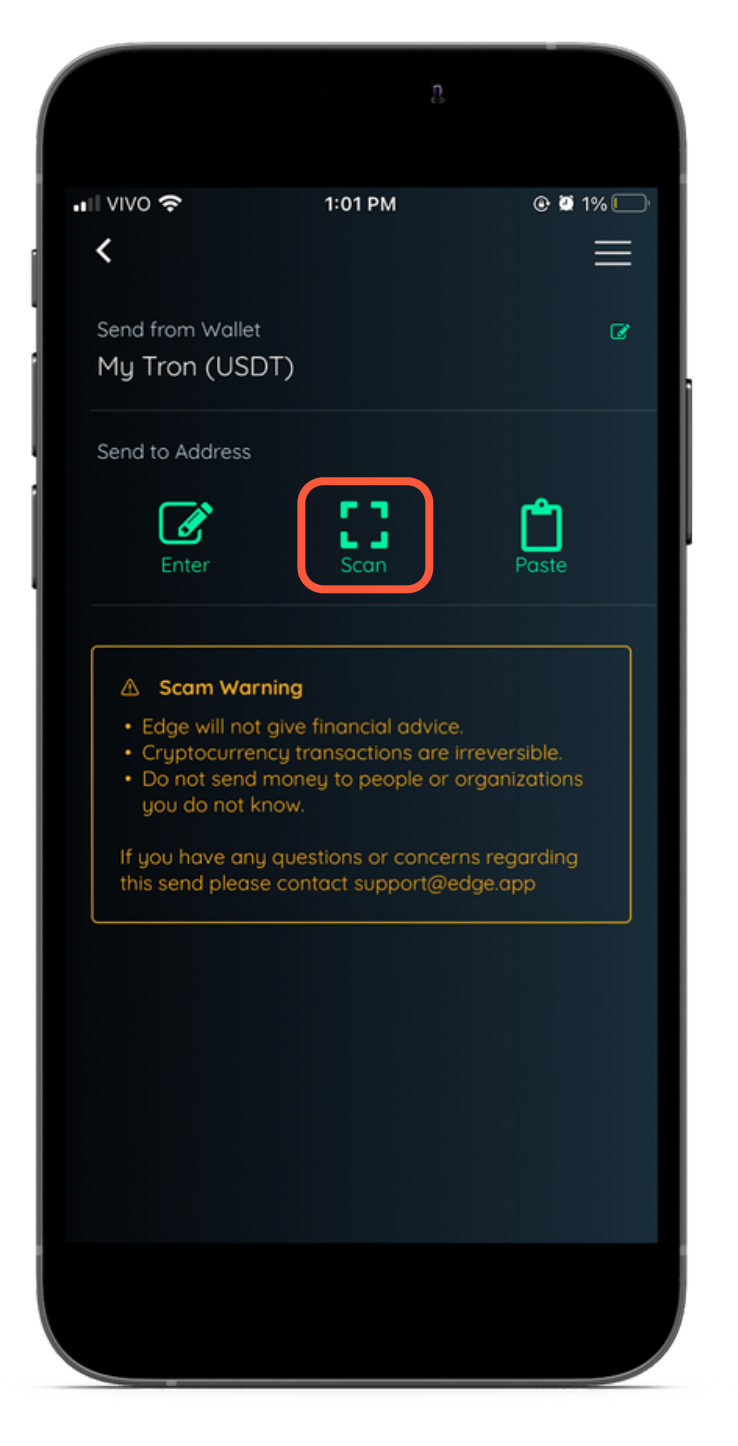

4.Selecione a opção Scan para ler um QR CODE PiX

| III VIVO 🗢                  | 7:08 PM                | ۲ 🖉 🖉 🐨           |
|-----------------------------|------------------------|-------------------|
| <                           |                        | ≡                 |
| Send from Wallet            |                        | Ø                 |
| My Tron (USD                | )T)                    |                   |
| Send to Address             |                        | ×                 |
| TUmgPbM5J6                  | 50m7Z2PJjzrb5          | SEbXit84ZhVCj     |
| Amount:                     |                        | Ø                 |
| Tap to                      | edit                   |                   |
| Fee:<br>T 14.33836 (R\$     | \$ 4.73)               |                   |
| Payee<br>To PIX: 637f279    | 9-73bb-4d5a-af         | 1d-f5d7217d4de2   |
| Note<br>00020126650014br.gc | ov.bcb.pix0136637f2799 | -73bb-4d5a-af1d > |
| D                           | eslize para Confirm    | nar <             |
|                             |                        |                   |
|                             |                        |                   |

5.Após ler o QR CODE, insira o valor a ser pago em USD₮, caso o QR CODE não venha com o valor

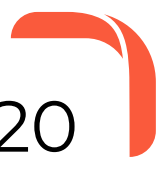

**Atenção**: É necessário possuir saldo em TRX para enviar USD₮-TRC20 da sua carteira!

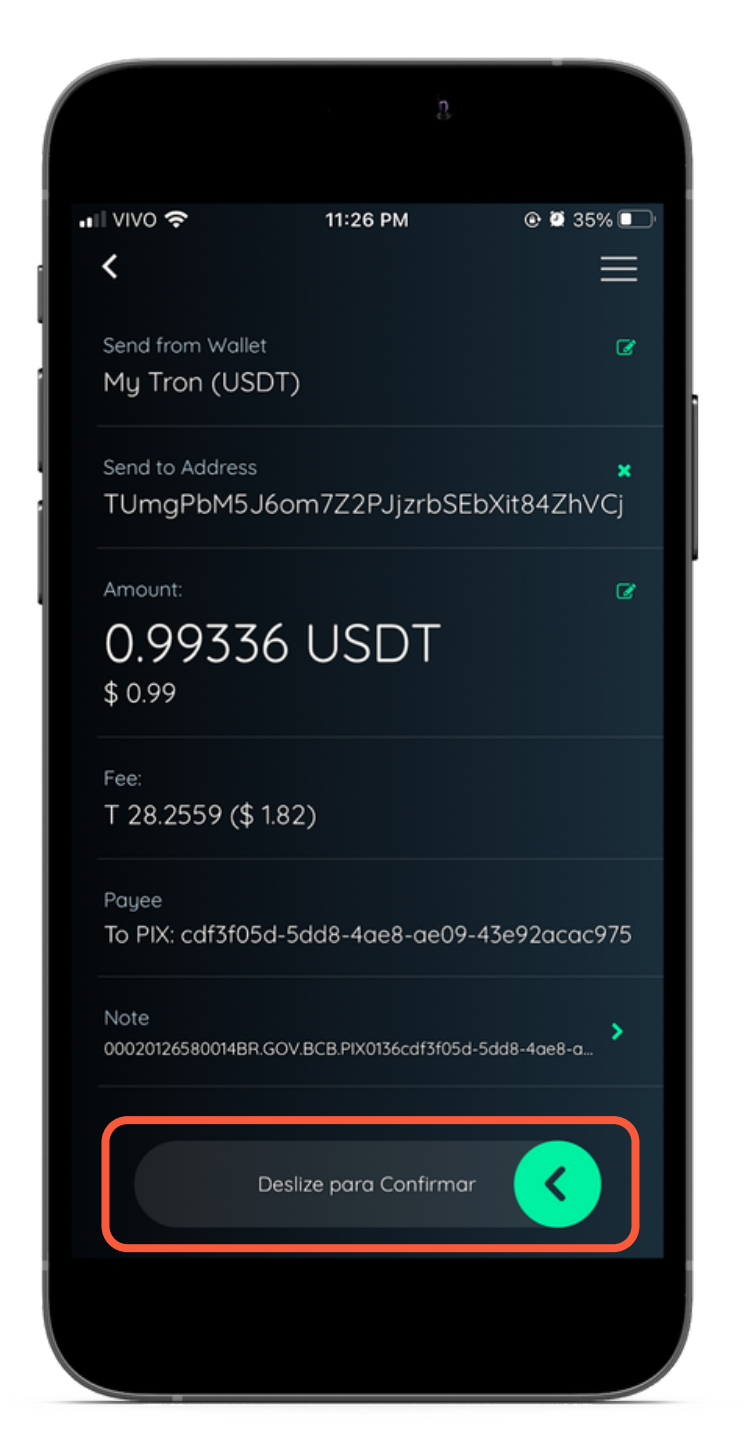

6.Confirme o valor, e para concluir a transação deslize o botão para esquerda

## Como pagar com USD₮-TRC20 na Edge

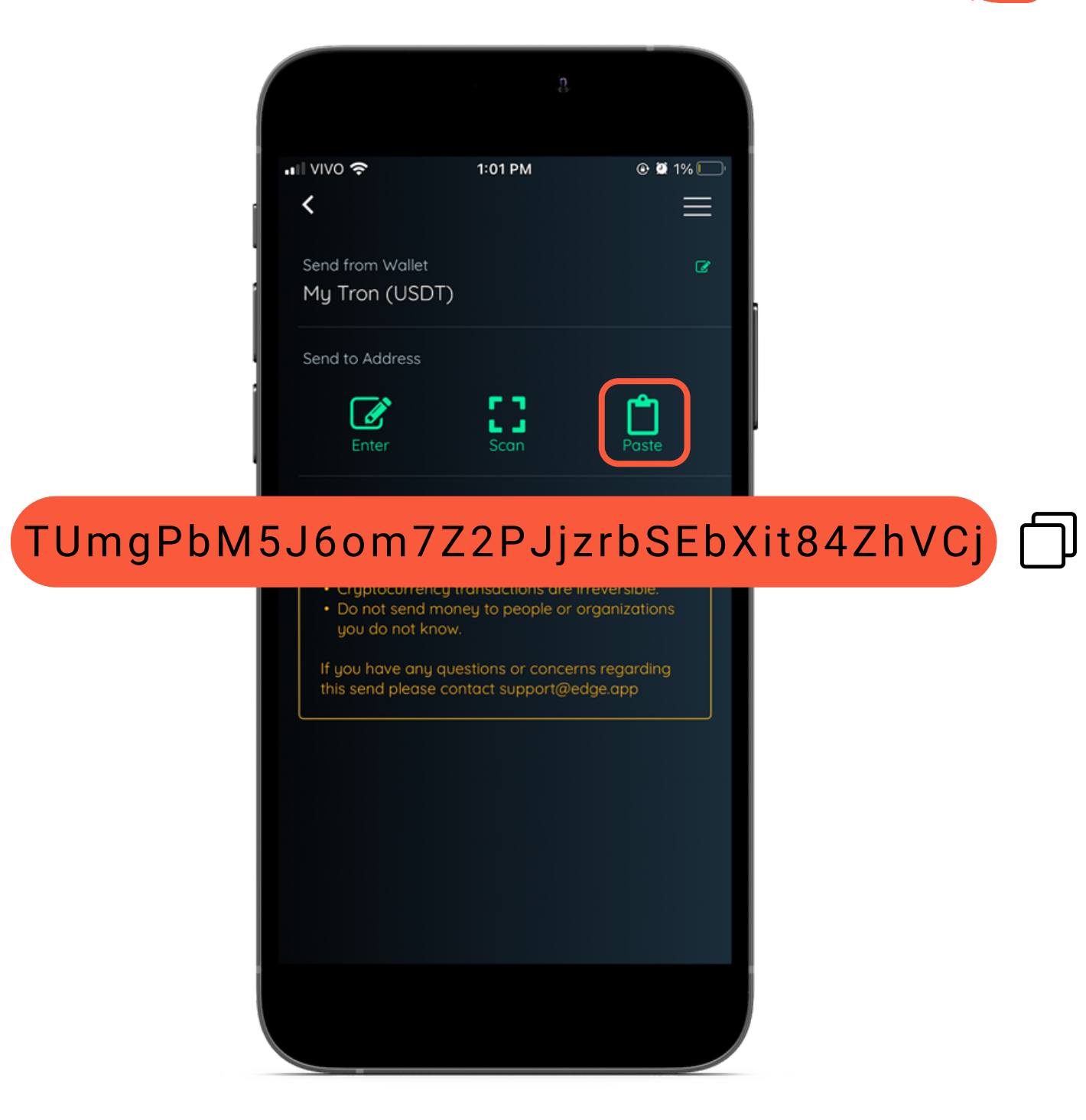

7.Copie e Cole o endereço acima, para poder utilizar a opção Paste e inserir manualmente a chave PiX

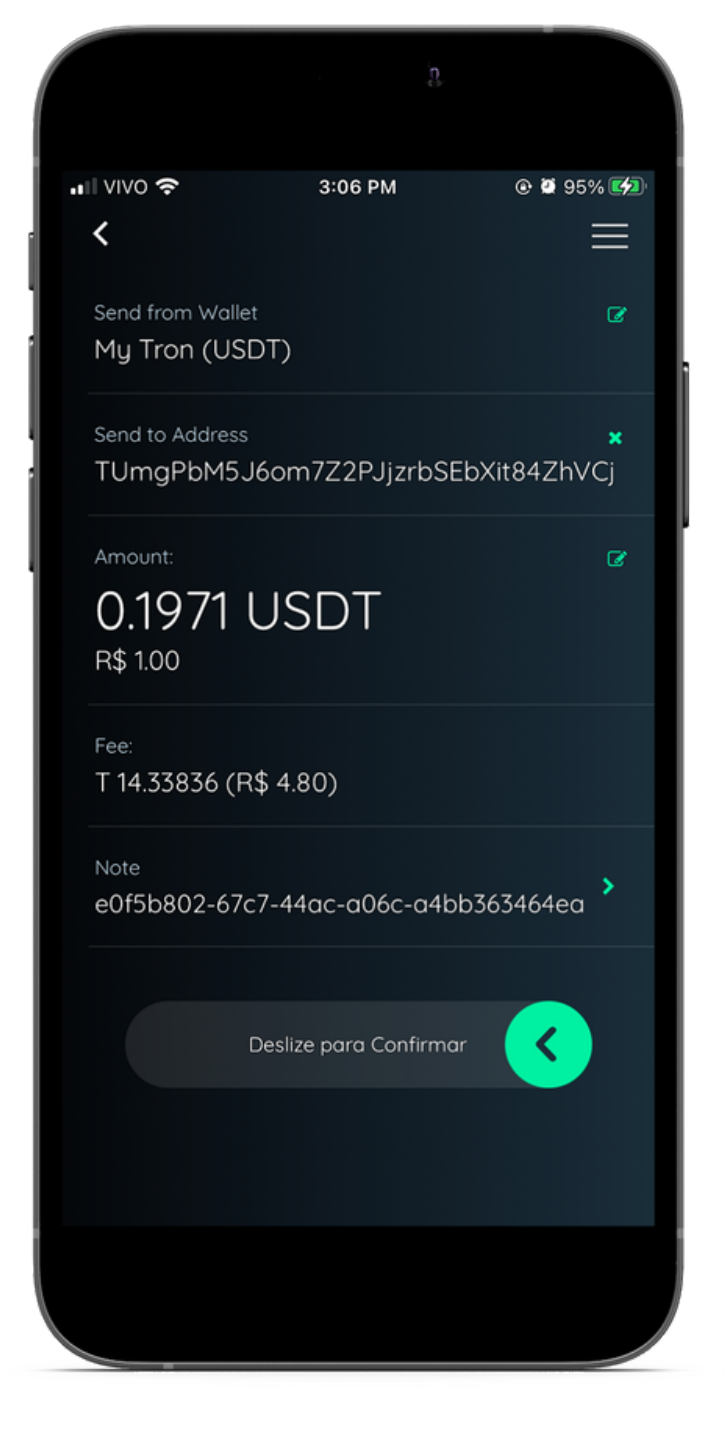

8.Insira o valor no campo Amount e no campo Note a chave PiX de quem vai receber e confirme a transação

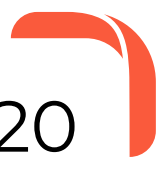

**Atenção**: É necessário possuir saldo em TRX para enviar USD₮-TRC20 da sua carteira!

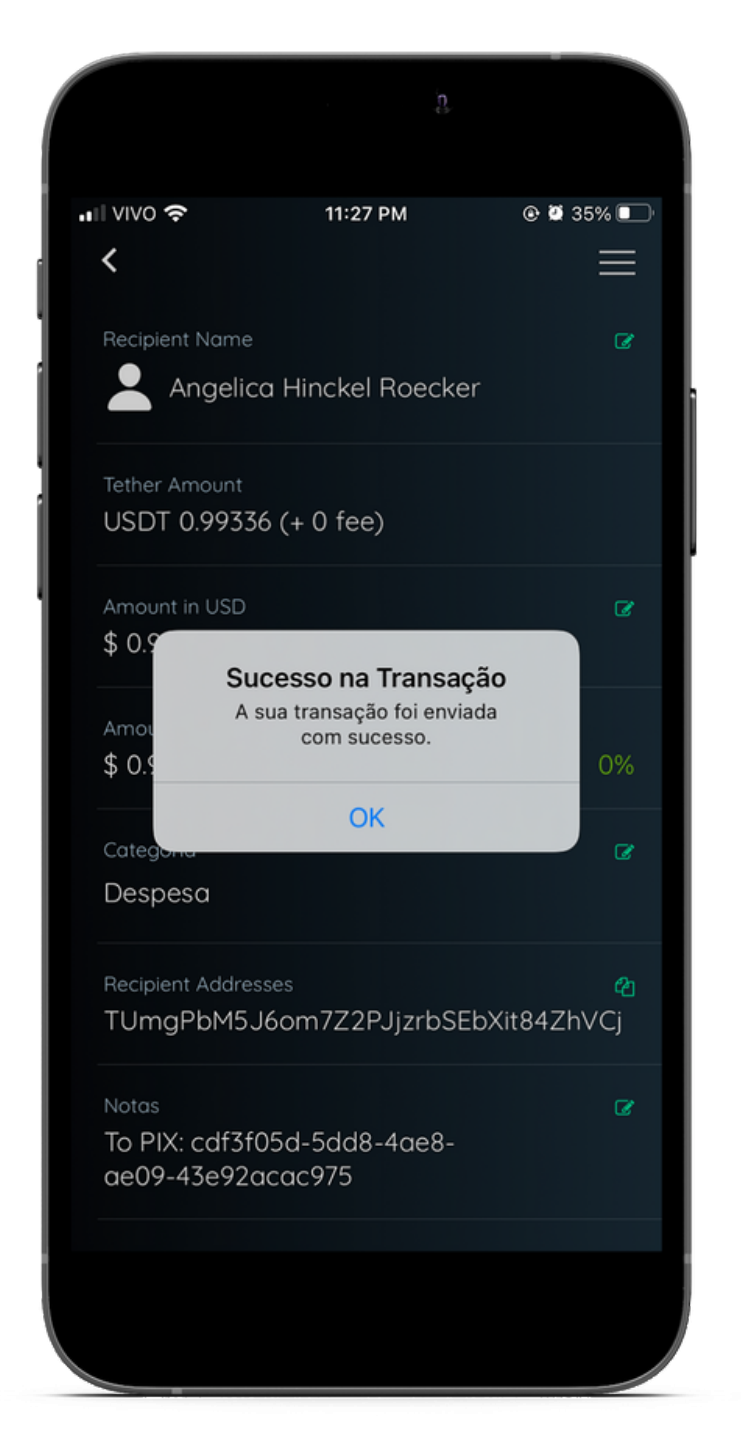

9.Sua transação foi concluída com sucesso

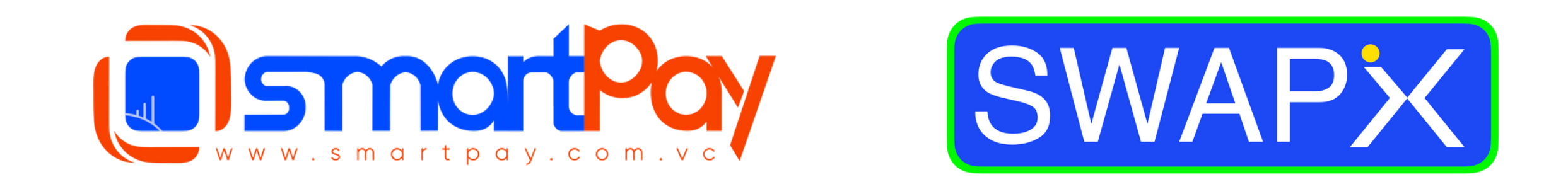

#### <u>Dúvidas? Telegram: @smartpaybr</u>

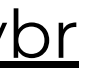

**Frue Financial Freedom**